Для использования плагинов, необходима привязка к USB накопителю.

Для того чтобы привязать лицензию к USB накопителю, Вам необходимо сделать следующие шаги:

- Запустите плагин. Откроется окно с текстом "USB флеш-диск с файлом лицензии не найден".
- Нажмите "ОК". Откроется окно регистрации для получения лицензии "Данные для лицензии".
- В окне "Данные для лицензии":

1. Выберите USB-накопитель для привязки. (Любой удобный для вас USB. Внимание! Если Вы привязываете к USB-накопителю лицензионный файл, то форматирование данного накопителя приводит к утере лицензии).

2. Выберите нужные плагины из списка.

- 3. Выберите версию Allplan, под которую приобретается лицензия.
- 4. Выберите тип лицензии.
- 5. Введите данные о себе и компании в правой части окна.
- 6. Нажмите "Запрос лицензии".

Откроется окно сохранения. Нажмите кнопку "Сохранить", чтоб все Ваши данные сохранились на выбранном Вами USB накопителе в файле Bind.dat

Откроется почтовый клиент Outlook. Создастся новое письмо, в котором уже заполнены все необходимые поля для отправки сообщения.

Нажмите "Отправить".

Если на Вашем компьютере не установлен Outlook, программа выдаст сообщение об этом. Нажмите "ОК" и отправьте файл Bind.dat, coxpaненный на USB накопителе, на электронный почтовый ящик licenses@allbausoftware.de

На USB-накопителе, к которому Вы привязали лицензию, необходимо создать папку с названием "AUA". Сохраняем в созданной папке лицензионный ключ, полученный по электронной почте.